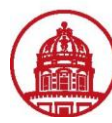

## Contact: rftravel@rfsuny.org

Use this job aid to assign auditors; a campus will need to follow this process to assign an auditor and complete Auditor Setup. Anyone with the responsibility of Org (campus location) Internet Expenses Audit Manager is able to assign auditors. An auditor cannot be assigned to a specific expense report unless they are set up in the Auditor Setup.

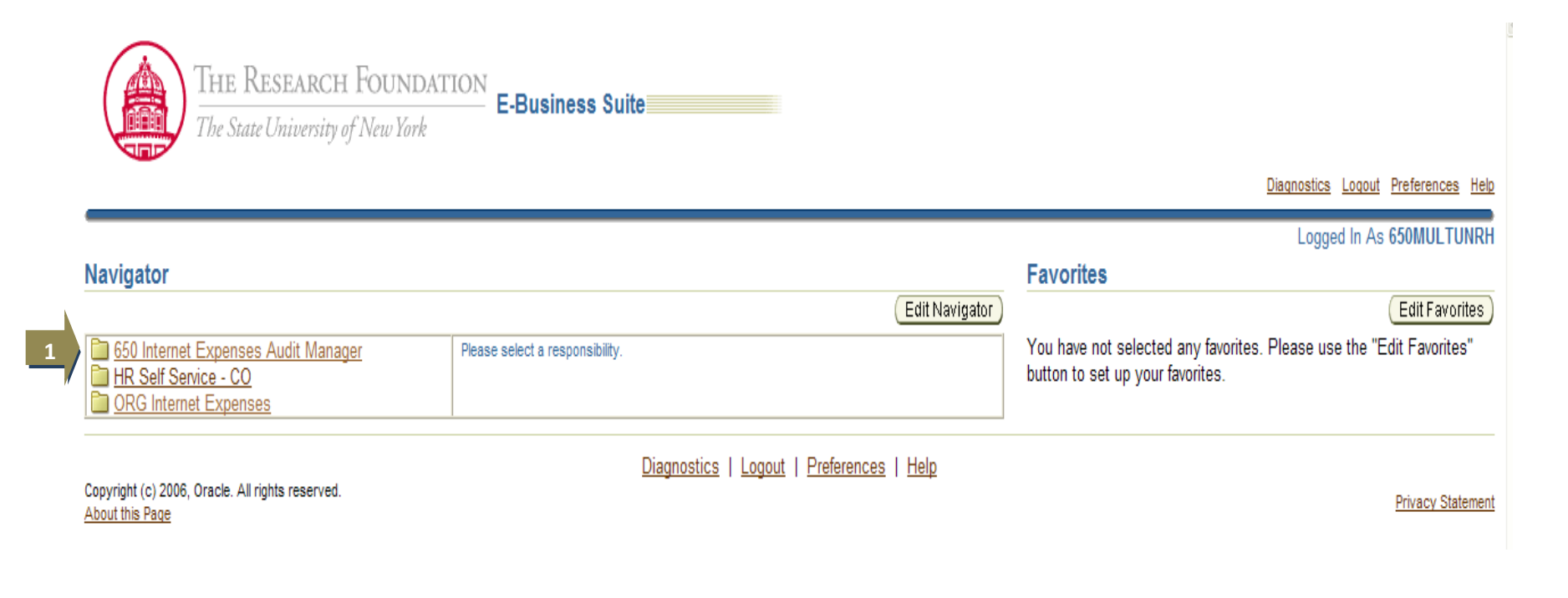

| 1 | From the initial screen view once logged into Oracle, select Internet Expenses Audit Manager. |
|---|-----------------------------------------------------------------------------------------------|
| 1 | Note: The list of Oracle responsibilities will vary by user                                   |

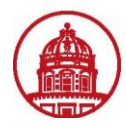

| THE RESEARCH FOUNDATION<br>The State University of New York                                                                                                    | ome Loqout             | Preferences | <u>Diagnostics</u> |
|----------------------------------------------------------------------------------------------------|------------------------|-------------|--------------------|
| Audit Expense Reports   Manage Expense Reports   Auditor Setup   Receive Receipt Package   Payments Search                                                                                                    |                        |             |                    |
| Auditors                                                                                                    |                        |             |                    |
| ▼ Hide Instructions                                                                                                    |                        | Revert      | ) <u>S</u> ave     |
| <ul> <li>This table shows the current workload and audit queue count for each audit queue auditor.</li> <li>Redistribution - Internet Expenses redistributes the expense reports to active audit queue auditors with access to the same operating unit. Internet Expenses assigns all expertent that do not match an active auditor to the fall-back auditor. To redistribute the fall-back auditor queue, view the corresponding expense reports at the Manage Expense Reports reassign them manually.</li> <li>IP Deleting an auditor automatically redistributes this auditor's audit queue. You cannot delete the fall-back auditor.</li> <li>Define Auditor</li> <li>Auditor Name Workload % Queue Count Security Profile Maintain Workload Delete</li> <li>Fall-back auditor</li> </ul> | nse reports<br>tab and | 5           |                    |
| Copyright (c) 2006, Oracle. All rights reserved. <u>About this Page</u>                                                                                                    |                        | Revert      | Save               |

| 1 | Click the <i>Auditor Setup</i> tab to go to the <i>Auditors</i> page                     |
|---|------------------------------------------------------------------------------------------|
| ſ | Click the <b>Define Auditor</b> button to bring up a list of name                        |
| 2 | This list will include all users with Org Internet Expenses Audit manager responsibility |

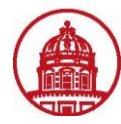

## Contact: rftravel@rfsuny.org

| _   | unite E  | Densite I Ma                 |                                    | Cotton I Doorbu      | Home Logout Preferences Diag                                                                                              |
|-----|----------|------------------------------|------------------------------------|----------------------|----------------------------------------------------------------------------------------------------|
|     | Audit E  | xpense Reports   Ma<br>tup > | nage Expense Reports   Auditor     | Setup   Receive      | eipt Package   Payments Search                                                                                            |
| De  | fine     | Auditors for Audi            | Queues                             |                      |                                                                                                    |
| Def | ine a li | ist of individuals who c     | an audit expense reports from the  | audit queue. You     | only include individuals who are assigned the appropriate auditor responsibility. (Cancel) (Save) (A                      |
|     | Sear     | ch Auditors                  |                                    |                      |                                                                                                    |
|     | Searc    | h Individual's Name          | <b>v</b>                           | Go                   | · · · · · · · · · · · · · · · · · · ·                                                                                     |
| 1   |          |                              |                                    |                      |                                                                                                    |
| "   | Selec    | ct: Audit Queue Au           | ditors                             |                      |                                                                                                    |
|     | Select   | the individuals that yo      | u want for the Audit Queue Audito  | s list and click A   | List.You can search for additional individuals to add to this list.                                                       |
|     | Seleo    | ct Individuals: (Add )       | to List )                          | ✓ Next 10 ②          |                                                                                                    |
|     | Selec    | t All Select None            | 1                                  |                      |                                                                                                    |
|     | Selec    | t User Name                  | Name                               | Number               |                                                                                                    |
|     |          | 650MORANME                   | Moran, Ms. Megan                   | 37846                |                                                                                                    |
|     |          | 650WADECH                    | Wade, Mr. Christopher J            | 1330                 |                                                                                                    |
|     |          | 650MANLEYPA                  | Manley, Mr. Paul R                 | 1949                 |                                                                                                    |
|     |          | 250STACYTA                   | 250STACYTA                         |                      |                                                                                                    |
|     |          | 020STARRDO                   | 020STARRDO                         |                      |                                                                                                    |
|     |          | 650REAGANMA                  | Reagan, Ms. Mary E                 | 1815                 | (3)                                                                                                    |
|     |          | 650DEYETTST                  | Deyette, Ms. Stephanie M.          | 44841                |                                                                                                    |
|     |          | 050RUSSELPO                  | 050RUSSELPO                        |                      |                                                                                                    |
|     |          | 050TOMINSNA                  | 050TOMINSNA                        |                      |                                                                                                    |
|     |          | 011BABCOCLA                  | 011BABCOCLA                        |                      |                                                                                                    |
|     | Selec    | ct Individuals: (Add         | to List )                          | ✓ Next 10 ⊗          |                                                                                                    |
|     | Audit    | Queue Auditors               |                                    |                      |                                                                                                    |
|     | This is  | the current list of aud      | it queue auditors. By default each | auditor is assigne   | 00% workload. To change an auditor's workload, click the auditor name or the Details icon. To remove an auditor from this |
|     | click t  | he Remove icon.              | , quodo dalatoro: By doladat odoli | addition to doolgino |                                                                                                    |
|     | User     | Name Name                    | Number Maintain Workload           | Remove               |                                                                                                    |
|     | ANON     | IYMOUS Fall-back aud         | ditor                              |                      |                                                                                                    |

| 1 | Use the drop-down menu to select search criteria: <i>Individual's Name, Number</i> (Employee #) or <i>User Name</i> . Type in search criteria and click the <b>Go</b> button |
|---|----------------------------------------------------------------------------------------------------|
| 2 | Use checkbox(es) to select desired name(s) from list of all users with Org Internet Expenses Audit Manager responsibility, then click the <b>Add to List</b> button          |
| 3 | Cancel: Discard changes and remain on page<br>Save: Save changes and remain on page<br>Apply: Apply changes and return to previous page                                      |

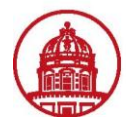

| Audit Expense Reports    | i   Manage  | e Expense Re | ports   Auditor Setup   Receive Re | ceipt Package                                                                                                    | Payments S    | Search     |   |         |    |
|--------------------------|-------------|--------------|------------------------------------|----------------------------------------------------------------------------------------------------|---------------|------------|---|---------|----|
| Confirmation             |             | 1007A        |                                    |                                                                                                    |               |            |   |         |    |
| Your work was suce       | essfully sa | wed.         |                                    |                                                                                                    |               |            |   |         |    |
| Auditors                 |             |              |                                    |                                                                                                    |               |            | R | wert) ( | Sa |
| Define Auditor )         |             |              |                                    |                                                                                                    |               |            |   |         | 0. |
| Auditor Name             | Workloa     | ad % Queue ( | Count Security Profile             | Ма                                                                                                    | intain Worklo | bac Delete |   |         |    |
| 20KARLCH                 | 100         | 0            | 020 Binghamton Profile             | 1                                                                                                    |               | Û          |   |         |    |
| 20STARRDO                | 100         | 0            | 020 Binghamton Profile             | , st                                                                                                    |               | Û          |   |         |    |
| 20WALKERJO               | 100         | 0            | 020 Binghamton Profile             | s and a second second s |               | Û          |   |         |    |
| )eyette, Ms. Stephanie I | M. 100      | 0            | 650 Central Office Only            | A.                                                                                                    |               | Û          |   |         |    |
| all-back auditor         |             | 0            |                                    |                                                                                                    |               | Ĩ          |   |         |    |
| Moran, Ms. Megan         | 100         | 0            | 650 Central Office Only            | A                                                                                                    |               | Î          |   |         |    |
| Reagan, Ms. Mary E       | 100         | 0            | Setup Business Group               | S                                                                                                    |               | Û          |   |         |    |

| 1 | By default each auditor is assigned a 100% workload. To change an auditor's workload, click the auditor name or <b>Maintain</b><br>Workload icon                                                      |
|---|----------------------------------------------------------------------------------------------------|
| 2 | If you have not previously assigned a security profile, replace the text "Setup Business Group" in the Security Profile field by using the <i>Flashlight</i> icon to choose your location information |
| 3 | Click the Save button from either the top or bottom menu to save your security profile and your auditor setup                                                                                         |
|   | You have successfully set up auditors. You can now assign these auditors to specific expense reports.                                                                                                 |

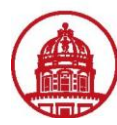

## Contact: rftravel@rfsuny.org

## Audit Queue Auditors

This is the current list of audit queue auditors. By default each auditor is assigned a 10Is icon. To remove an auditor from this list, click the Remove icon.

| User Name    | Name                           | Number    | Maintain Workload | Remove |                |
|--------------|--------------------------------|-----------|-------------------|--------|----------------|
| 650MORANME   | <u>Moran, Ms. Megan</u>        | 37846     |                   | 7      |                |
| 650WADECH    | Wade, Mr. Christopher J        | 1330      |                   | 7      |                |
| 650REAGANMA  | Reagan, Ms. Mary E             | 1815      |                   | 7      |                |
| 650DEYETTST  | Deyette, Ms. Stephanie M.      | 44841     |                   | 7      | $\frown$       |
| ANONYMOUS    | Fall-back auditor              |           |                   |        | 3              |
| TIP You cann | ot access auditor details if y | ou have u | unsaved data.     |        | Cancel Save Ap |